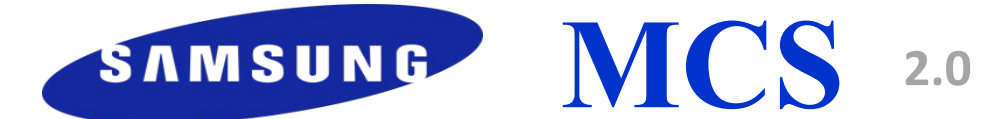

#### **Market Communication System**

# Инструкция по просмотру зарегистрированных данных по продажам в **MCS 2.0**

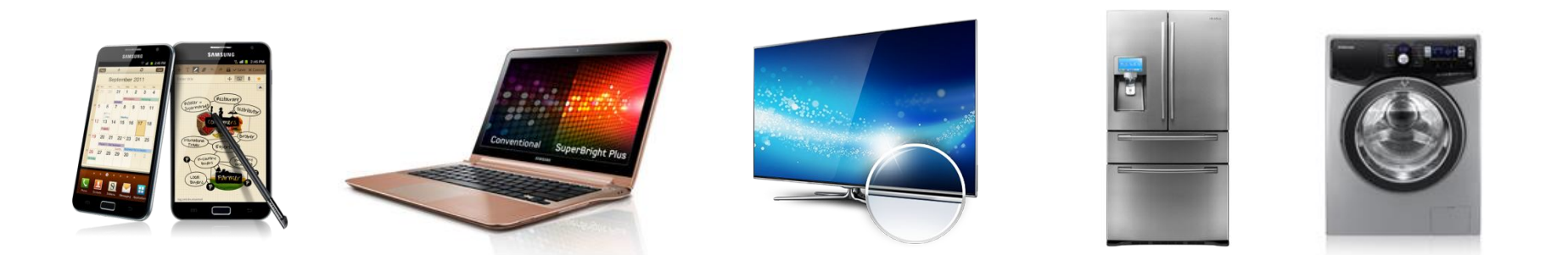

#### SERC MCS 2017

## Notice

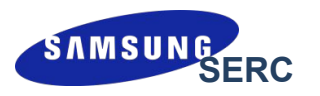

Copyright (c) 2007-2017 Samsung Electronics Co., Ltd.

Вся информация, документы и изображения, представленные в этом материале, защищены авторским правом и являются собственностью компании Samsung Electronics. Этот материал может содержать коммерческую тайну или привилегированную и конфиденциальную информацию. Любое несанкционированное разглашение, распространение, копирование и использование информации, содержащейся в данном материале, строго запрещено.

#### Ограничения

Документ содержит информацию о детальном процессе и функциях системы MCS и строго ограничен для использования лицами, продающими продукцию Samsung в магазине. В особенности, безопасность ID и пароля, предоставленных компанией Samsung Electronics, должна быть обеспечена в любом случае.

# Просмотр данных под логином магазина (формат C00XXXXXX, SXSXXXXXX или FXSXXXXX)

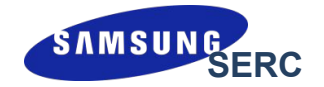

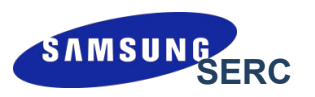

#### Анализ помодельно: «RETAIL MGMT > SELL-OUT [IMEI/SN] > IMEI\_Data View»

| • Sales Date<br>• Promoter<br>• FROM Location<br>• TO Location | 2011-07-03 🖾 ~ 20 | 11-08-02 🗐<br>Q   | · Sort<br>· Model<br>· FROM Site Type<br>· TO Site Type | All          | Q,<br>Q, | Data Input     Type     All     From Site     To Site | ~    | ٩   | Clear<br>Excel      |
|----------------------------------------------------------------|-------------------|-------------------|---------------------------------------------------------|--------------|----------|-------------------------------------------------------|------|-----|---------------------|
| Date                                                           | From Site         | FROM Site<br>Code | To Site                                                 | TO Site Code | Writer   | Model                                                 | Sort | Cnt | Actio               |
|                                                                |                   |                   |                                                         |              |          |                                                       |      |     | 2                   |
|                                                                |                   |                   |                                                         |              |          |                                                       |      |     | Нажмите<br>«Search» |
|                                                                | небходи           | ите<br>мый        |                                                         |              |          |                                                       |      |     |                     |

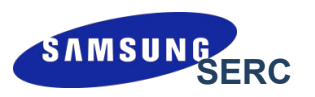

#### Анализ помодельно: «RETAIL MGMT > SELL-OUT [IMEI/SN] > IMEI\_Data View»

| • Sales Date<br>• Promoter<br>• FROM Location<br>• TO Location                                                                                         | 2011-07-03 🔲 ~ 2011              | -08-02     | · Sort All<br>· Model .<br>· FROM Site Type .<br>· TO Site Type . | ×                       |                | Data Input Type All From Site To Site | N         | 4<br>4 | Clear<br>Excel<br>Search |  |
|----------------------------------------------------------------------------------------------------|----------------------------------|------------|-------------------------------------------------------------------|-------------------------|----------------|---------------------------------------|-----------|--------|--------------------------|--|
| Date                                                                                                    | Vate From Site FROM Site<br>Code |            | To Site                                                           | TO Site Code            | Writer         | Model                                 | Sort      | Cnt    | Action                   |  |
| 2011-08-01 "BEEL                                                                                                    | INE" (OOO MIR SVYAZI PLUS)       | C000105142 | REAL SELLOUT                                                      | EU                      | KwangYoung Kim | SGH-B130ZKASER                        | REALSALES | 1      | [View]                   |  |
| <ul> <li>Список<br/>данных о<br/>пролажах</li> <li>Список продаж за каждый<br/>день</li> <li>Нажмите «SELL-<br/>[IMEI/SN]» дл<br/>детальной</li> </ul> |                                  |            |                                                                   |                         |                |                                       |           |        |                          |  |
| , <u> </u>                                                                                                    |                                  |            | Convright (c) 2007-20                                             | =<br>11 Samsung Electro | nics Co. 1 td  |                                       |           |        | SAMSUNG                  |  |

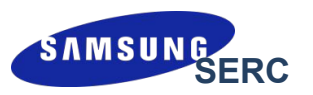

#### Анализ помодельно: «RETAIL MGMT > SELL-OUT [IMEI/SN] > IMEI\_Data View»

| Sales Date<br>Promoter<br>FROM Locat | 2011-07-03 🖾 ~ 2011             | -08-02                                           | · Sort<br>· Model<br>· FROM Site Type<br>· TO Site Type         |                           | •<br>•<br>•<br>•          | Data Input Type All From Site To Site | ■ ~       | Clea             | r<br>Excel     |
|--------------------------------------|---------------------------------|--------------------------------------------------|-----------------------------------------------------------------|---------------------------|---------------------------|---------------------------------------|-----------|------------------|----------------|
| Date                                 | From Site                       | FROM Site<br>Code                                | To Site                                                         | TO Site Code              | Writer                    | Model                                 | Sort      | Cnt Cnt          | tion<br>Delete |
| 2011-08-01                           | "BEELINE" (OOO MIR SVYAZI PLUS) | C000105142                                       | REAL SELLOUT                                                    | EŬ                        | KwangYoung Kim            | SGH-B130ZKASER                        | REALSALES | 1 [Viev          | <u>w1</u>      |
|                                      |                                 | BarCode IME<br>· Sales Date<br>· From<br>· Model | I List<br>2011-08-01<br>"BEELINE" (OOO MIR SV<br>SGH-B130ZKASER | · Sort REAL               | SALES<br>SELLOUT<br>Excel |                                       | Лета      | прная            |                |
|                                      |                                 | Tin                                              | ie 🛛                                                            | IMEI Code                 | Del                       |                                       | детальная |                  |                |
|                                      |                                 | 8/1/2011 8:17                                    | 14 AM 359040026                                                 | 5460710                   | <u>[X]</u>                |                                       | по да     | рмация<br>ННЫМ О |                |
|                                      |                                 | http://www.m                                     | ncs 🌍 인터넷   보호 도                                                | 민드:해제                     |                           |                                       | прод      | дажах            |                |
| 0 💌 (Row:                            | s/Page)                         |                                                  |                                                                 | 1                         |                           |                                       |           |                  | [1 Rows        |
|                                      |                                 |                                                  | Convright (c                                                    | ) 2007-2011 Samsung Elect | onics Co. Ltd             |                                       |           |                  | -              |

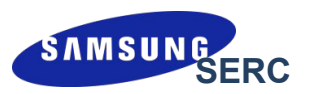

#### 1.1) Удаление данных о продажах при возвратах: «RETAIL MGMT > SELL-OUT [IMEI/SN] > IMEI\_Data View»

| <ul> <li>Sales Date</li> <li>Promoter</li> <li>FROM Locat</li> <li>TO Location</li> </ul>                        | Sales Date 2011-07-03 a 2011-08<br>Promoter FROM Location TO Location |                          | • Sort<br>• Model<br>• FROM Site Type<br>• TO Site Type | Type C                   |                | Data Input<br>Type All<br>From Site<br>To Site | ₩ ~<br>▼  | Clear<br>Clear<br>Excel |  |  |
|----------------------------------------------------------------------------------------------------|-----------------------------------------------------------------------|--------------------------|---------------------------------------------------------|--------------------------|----------------|------------------------------------------------|-----------|-------------------------|--|--|
| Date                                                                                                    | From Site                                                             | From Site FROM Site Code |                                                         | TO Site Code W           |                | Model                                          | Sort      | Cnt Action              |  |  |
| 2011-08-01                                                                                                    | "BEELINE" (OOO MIR SVYAZI PLUS)                                       | C000105142               | REAL SELLOUT                                            | EU                       | KwangYoung Kim | SGH-B130ZKASER                                 | REALSALES | 1 <u>[View]</u>         |  |  |
| Выставьте флажок на удаляемой<br>строке и<br>нажмите кнопку «Delete»,<br>чтобы удалить информацию по<br>продажам |                                                                       |                          |                                                         |                          |                |                                                |           |                         |  |  |
| 20 💌 (Rows                                                                                                    | s/Page)                                                               |                          |                                                         | 1                        |                |                                                |           | [1 Rows]                |  |  |
|                                                                                                    |                                                                       |                          | Copyright (c) 20                                        | 007-2011 Samsung Electro | nics Co.,Ltd.  |                                                |           | SAMSUNG                 |  |  |

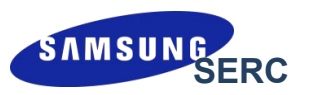

### 2) Анализ всех загруженных серийных номеров: «RETAIL MGMT > SELL-OUT [IMEI/SN] > Search by IMEI No.»

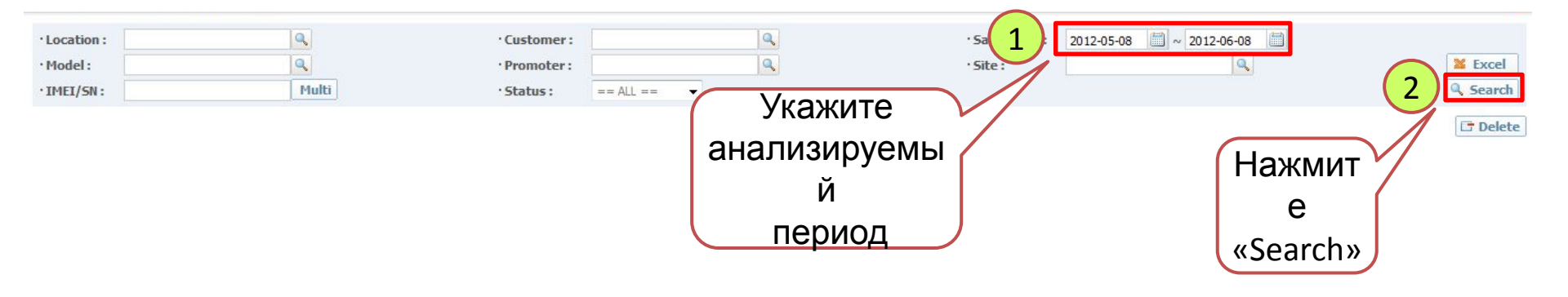

| ·Loc | ation :         | 9              |            |              | Customer :                       |                           | ۹.                                 | · Sales Date   | 2012-05-0 | 08 🛗 ~ 201       | 2-06-08 🛗       |                                    |             |
|------|-----------------|----------------|------------|--------------|----------------------------------|---------------------------|------------------------------------|----------------|-----------|------------------|-----------------|------------------------------------|-------------|
| ·Mo  | lel :           | 9              |            |              | Promoter :                       | Samsung Gallery_Tverskaya | 2                                  | · Site :       |           |                  | Q               |                                    | 🞽 Excel     |
| ·IME | I/SN:           | 1              | Iulti      |              | Status :                         | == ALL ==                 |                                    |                |           |                  |                 |                                    | Search      |
|      |                 |                |            |              |                                  |                           |                                    |                |           |                  |                 |                                    | 📑 Delete    |
|      | IMEI/SN         | Model Name     | Sales Date | Deleted Date | Promote                          | r Customer                | From Site                          | FROM Site Code | To Site   | End User<br>Name | End Phone<br>No | Create by                          | Create Date |
|      |                 |                |            |              | 22                               |                           | 22                                 |                |           |                  |                 | 22                                 |             |
|      | 351869055975521 | GT-19300MBDSER | 2012-06-08 | -            | Samsung<br>Gallery_Tverska<br>22 | iya                       | Samsung<br>Gallery_Tverskaya<br>22 | SCSG000001     |           |                  |                 | Samsung<br>Gallery_Tverskaya<br>22 | 2012-06-08  |
|      | 351869055975687 | GT-I9300MBDSER | 2012-06-08 | -            | Samsung<br>Gallery_Tverska<br>22 | iya                       | Samsung<br>Gallery_Tverskaya<br>22 | SCSG000001     |           |                  | 89857739244     | Samsung<br>Gallery_Tverskaya<br>22 | 2012-06-08  |

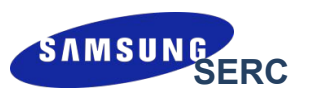

#### 2) Анализ всех загруженных серийных номеров: «RETAIL MGMT > SELL-OUT [IMEI/SN] > Search by IMEI No.»

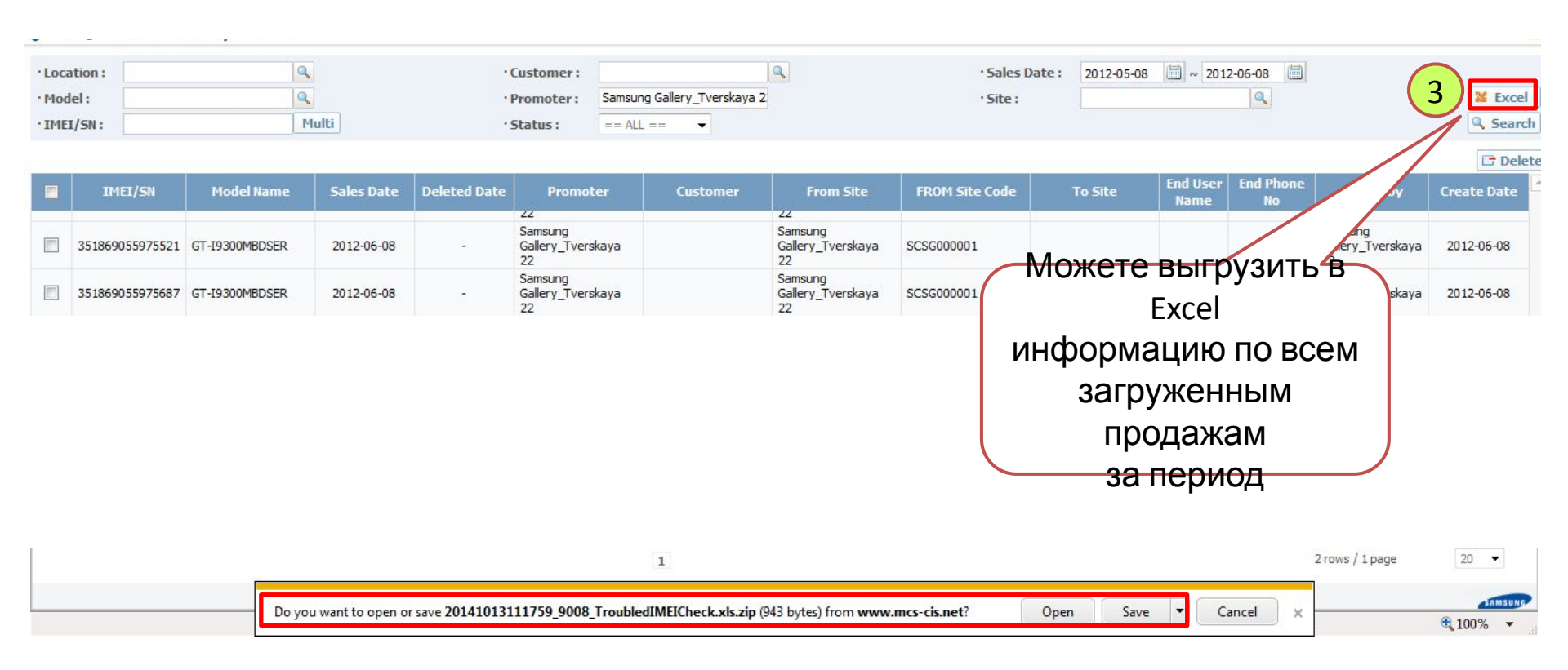

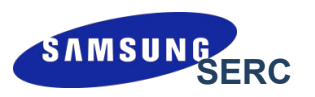

### 2.1) Удаление IMEI/SN-данных при возвратах: «RETAIL MGMT > SELL-OUT [IMEI/SN] > Search by IMEI No.»

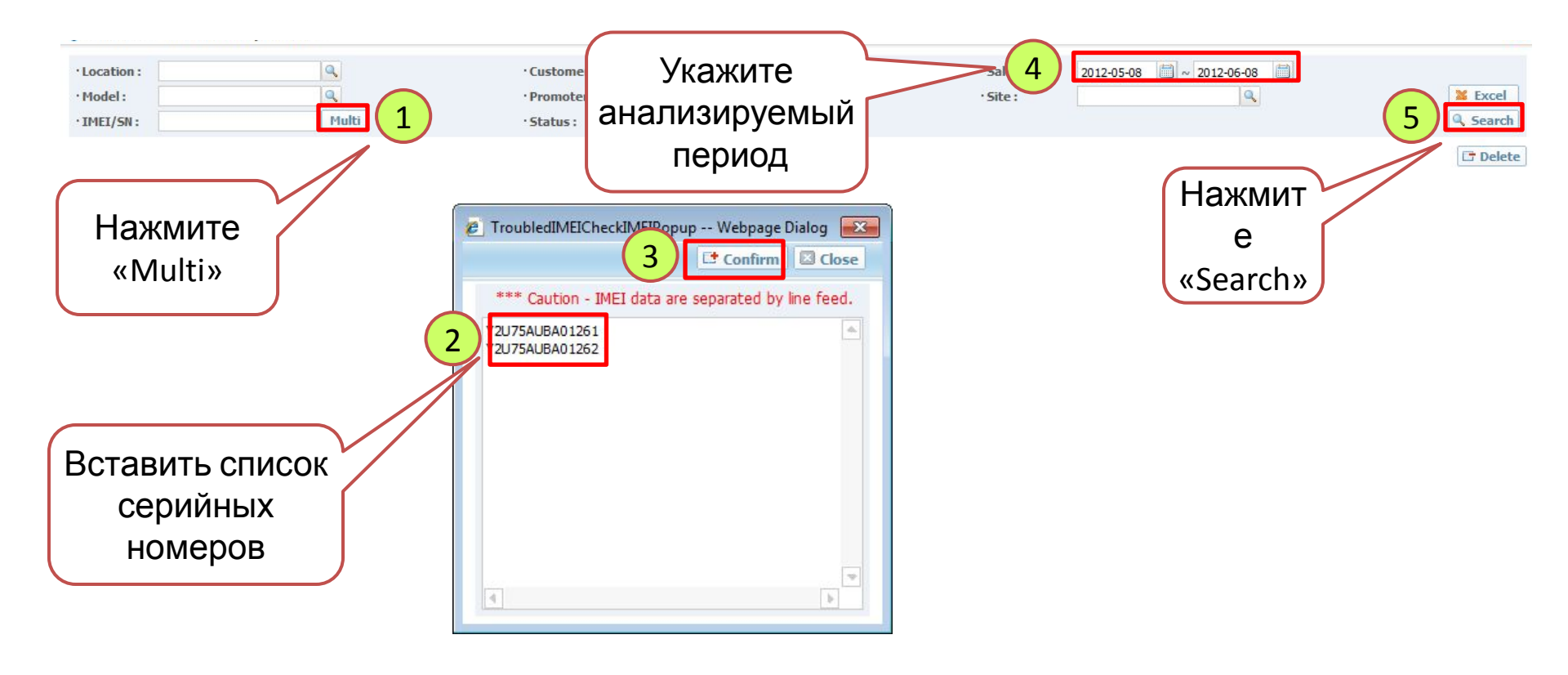

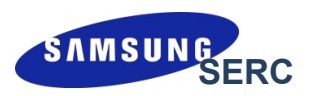

#### 2.2) Удаление IMEI/SN-данных при возвратах: «RETAIL MGMT > SELL-OUT [IMEI/SN] > Search by IMEI No.»

| Location:     Model:     IMEI/SN: 15453LKBC00226^14483LHC2 Multi                                                                                                    | • Customer :    • Promoter :    • Status :      Sold                                                                                                    | • Sales Date :<br>• Site : | 2011-01-01  ~ 2012-08-17  Excel Search Delete                                                                                             |
|----------------------------------------------------------------------------------------------------|----------------------------------------------------------------------------------------------------|----------------------------|----------------------------------------------------------------------------------------------------|
| Image: Normal State         Model Name         Sales Date           Image: Sales Sales Sa | Deleted Date         Promoter         Customer         From Site           Выберите серийные         номера,         которые необходимо         удалить | FROM Site Code             | To Site End User End Phone Create by eate Date<br>No Create by eate Date<br>узи в 2012-08-08<br>Нажмите «Delete» 12-08-08                 |
|                                                                                                    | Confirm<br>Are you sure to delete it?<br>If you click "OK", then it will be deleted completely.<br>Please add reason of delete.<br>Return               |                            | 3<br>В появившемся окне<br>необходимо указать<br>причину удаления.<br>В случае возврата<br>товара указывается<br>комментарий<br>«Return». |

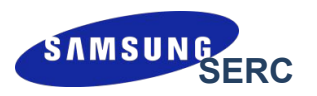

### 2.2) Удаление IMEI/SN-данных при возвратах: «RETAIL MGMT > SELL-OUT [IMEI/SN] > Search by IMEI No.»

| · Loca<br>· Mod<br>· IMEI | tion :<br>el :<br>/SN : 15453LKB | Q<br>Q<br>C00226^14483LHC2 | 4ulti      | •            | Customer :<br>Promoter :<br>Status : Sold |                                 | Q.              | · Sales Da<br>· Site : | ate: 2011-01-01 | 2012-            | 08-17           |                 | Excel       |
|---------------------------|----------------------------------|----------------------------|------------|--------------|-------------------------------------------|---------------------------------|-----------------|------------------------|-----------------|------------------|-----------------|-----------------|-------------|
| V                         | IMEI/SN                          | Model Name                 | Sales Date | Deleted Date | Promoter                                  | Customer                        | From Site       | FROM Site Code         | To Site         | End User<br>Name | End Phone<br>No | Create by       | Create Date |
| V                         | 15453LKBC00226                   | UE32D6510WSXRU             | 2012-06-17 | 2012-08-08   |                                           | Рядо                            | м с сері        | ИЙНЫМ НС               | омером          |                  |                 | Yakovleva Elena | 2012-08-08  |
| V                         | 14483LHC201475                   | LE32D450G1WXRU             | 2012-06-15 | 2012-08-08   | 4                                         | появилась дата удаления,<br>что |                 |                        |                 |                  |                 | Yakovleva Elena | 2012-08-08  |
|                           |                                  |                            |            |              |                                           | 031                             | начает, ч<br>но | что сериї<br>омер      | йный            |                  |                 |                 |             |
|                           |                                  |                            |            |              |                                           |                                 | успешн          | ю удале                | Н               |                  |                 |                 |             |

# Просмотр данных под логином партнера (формат 10XXXX или FXRXXXXX)

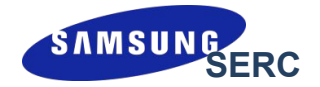

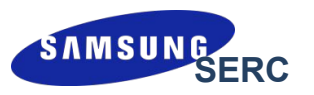

Просмотр загруженных данных под партнерским логином идентичен просмотру данных под каждым магазином, только позволяет видеть продажи по всей сети.

- RETAIL MGMT -> SELL-OUT [IMEI/SN] -> IMEI (S/N) Data SELL-OUT [IMEI/SN] Позволяет проанализированать данные по моделям
- 2) RETAIL MGMT -> SELL-OUT [IMEI/SN] -> Search by IMEI No. Позволяет увидеть всю информацию по загруженным продажам, в том числе и серийные номера.